### KUKA (库卡) 机器人工具测量办法

(法兰工具、固定工具)

RobotArt 离线编程软件要想和真机完美结合,保持动作一致,需要按整个离线编程软件使用流程的要求的一环要求,进行软件环境和真实环境之间进行校准操作。

(机器人)零点校准--》(工具)TCP校准--》(被加工)零件校准

因为 KUKA 的技术手册和 RobotArt 要求的有很大出入。因此,这篇文章只讲述 RobotArt 控制 KUKA 机器人时,工具 TCP 的校准办法。零点校准(即指:基坐标测量)和零件校准请 看 KUKA 的相关技术文档即可,这里不做详细表述。

RobotArt 内对机器人工具的 TCP(tool center point) 加工方向的定义和 KUKA 提供的 编程手册所描述的有所不同(如下图所示):

KUKA 手册上要求工具的 TCP 姿态的 X 轴朝外为作业方向; RobotArt 要求 TCP 姿态的 Z 轴朝外为作业方向

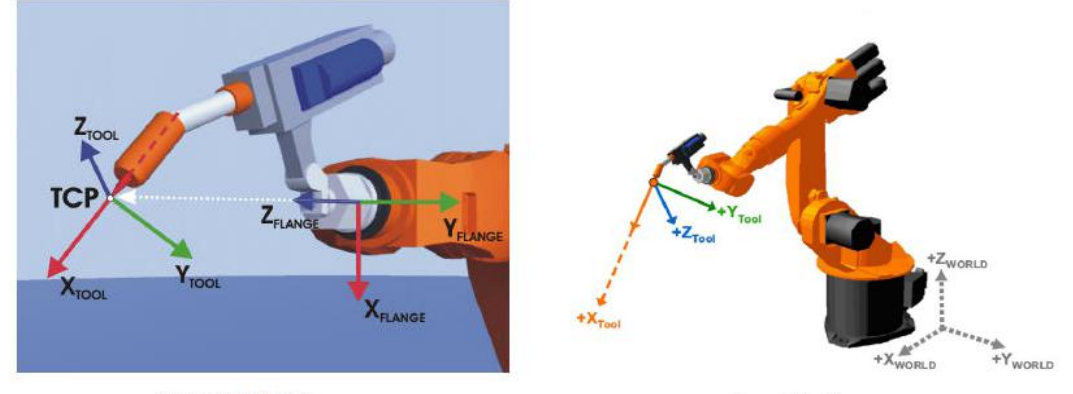

图 3-12: TCP 测量原理

图 3-14: 作业方向 TCP

图示: KUKA对 TCP 的要求(X 轴朝外为加工方向)

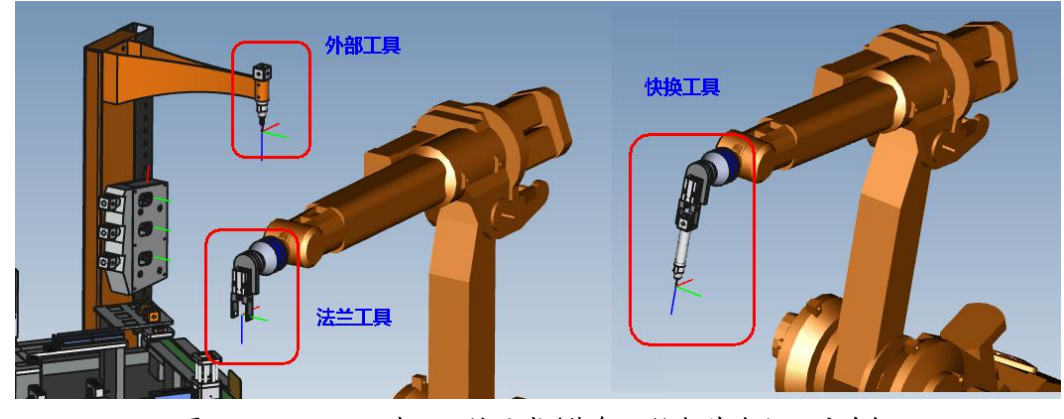

图示: RobotArt 对 TCP 的要求(蓝色 Z 轴朝外为加工方向)

因此,如果使用 RobotArt 对含有 KUKA 机器人的工作场景进行编程时,事先要对真实机器人本体安装的工具 TCP 进行测量时(也叫 TCP 校准),不能完全按照 KUKA 编程手册内的描述去操作,否则就会出错。

## 讲前需要补充两点:

1. 库卡(KUKA) 机器人编程手册内虽然对工具 TCP 加工方向的轴及轴的朝向和 RobotArt 要求的不一致。但是: 里面描述的确定工具的 TCP 相对于机器人 BASE 坐标系的空间位置 (XYZ) 的讲述是正确:用于确定 TCP 空间姿态(ABC)的讲述也是正确的。

 机器人的工具分三大类:法兰工具、快换工具、外部工具。 前两者的测量办法基本 一致,外部工具是另一类的,下面会分别介绍。 下面结合 RobotArt 软件工作站内的 CHL-JC-01 工作站的校准过程,给大家讲解一下 KUKA 机器人的法兰工具的测量办法。

|                                                                                              | Belgit 📙 🗍 👘 🚺                                             | RobotArt 企业版 2018 sp4                                                                                                    |
|----------------------------------------------------------------------------------------------|------------------------------------------------------------|----------------------------------------------------------------------------------------------------|
|                                                                                              | 日 日子 ディング (1)集 (1)集 (1)集 (1)集 (1)集 (1)集 (1)集 (1)集          | 小学         小学         小         小         小         小         小 |
|                                                                                              |                                                            |                                                                                                    |
| 机器人加工管理<br>工作的设备: ABB-IRB 1410                                                               | 分类: 全部 教学工作站 示例                                            |                                                                                                    |
| <ul> <li>【 机器人加工管理</li> <li>【 场景</li> <li>● ● 零件</li> <li>● ▲ 零件</li> <li>● ▲ 坐标系</li> </ul> | 更多逸頂(应用场景 等)                                               | ×                                                                                                    |
| 由-▼ 外部工具<br>由-▼ 快换工具                                                                         | 综合↓ 使用量↓                                                   | 共 10 个工作站                                                                                                    |
| 田→■ 原座<br>                                                                                   | 草稿箱 ● 审核中 在近                                               | 言果中提案                                                                                                    |
|                                                                                              |                                                            |                                                                                                    |
|                                                                                              | 工业机器人P08异形插件工作站 模块化柔性智能制造系统 工业机器人<br>OHL-DS-01 OHL-DS-11 0 | <u>租水线数</u> 学工作站01 工业机器人喷涂实训工作站<br>iL-J0-01 CHL-GY-18-A1                                                                                                    |
|                                                                                              |                                                            | 插入 插入                                                                                                    |

图示: CHL-JC-01 工作站加载位置

#### 1. 法兰工具测量

## 1.1 法兰工具测量的途径 (仅仅讲一下标红的办法)

工具测量分为2步:

| 步骤 | 说明                                                                                        |
|----|-------------------------------------------------------------------------------------------|
| 1  | <ul> <li>确定工具坐标系的原点</li> <li>可选择以下方法:</li> <li>XYZ 4 点法</li> <li>XYZ 参照法</li> </ul>       |
| 2  | <ul> <li>确定工具坐标系的姿态</li> <li>可选择以下方法:</li> <li>■ ABC 世界坐标法</li> <li>■ ABC 2 点法</li> </ul> |
| 或者 | 直接输入至法兰中心点的距离值 (X,Y,Z) 和转角 (A,B,<br>C)。<br>■ 数字输入                                         |

#### 1.2 TCP 测量的 XYZ 4 点法

将待测量工具的 TCP 从 4 个不同方向移向一个参照点。参照点可以任意选择。 机器人控制系统从不同的法兰位置值中计算出 TCP。

试教法兰工具的 TCP 时,不借助 顶针,而选择桌子的边角,是因为 KUKA 机器 人无论法兰工具、快换工具或外部工具(固定工具)的 TCP 校准,不仅仅是简单试

教多个点,后面还的用 ABC 2 点法去试教 TCP 姿态。后面试教姿态时,如果周边 没有含有边线的模型作为参考,移动或者摆设机器人末端的法兰姿态时会很困难。

移至参照点的 4 个法兰位置,彼此必须间隔足够远,并且不得位于同 -平面内。

XYZ 4 点法的操作步骤:(库卡示教器操作)

- 1. 选择菜单序列 投入运行 > 测量 > 工具 > XYZ 4 点。
- 为待测量的工具在给定一个号码和一个名称。用 继续键 确认。
   (这个法兰工具的编号需要记住,后面校准外部工具时,需要手工输入这个编号)
- 用 TCP 移至仍以一个参照点。按下软键 测量,对话框"是否应用当前位置? 继续测量" 用 是 加以确认。
- 4. 用 TCP 从一个其他方向朝参照点移动。重新按下测量,用是回答对话框确认。

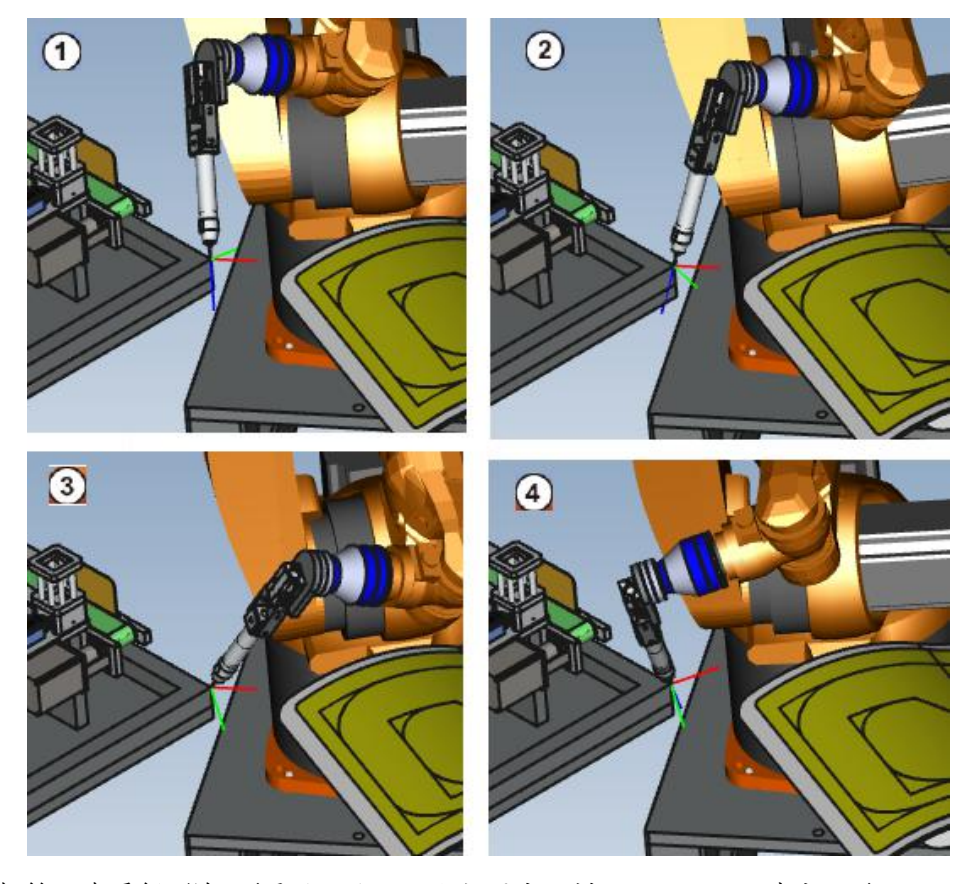

- 5. 把第4步重复两次。(最后一次不一定按图中那样让工具 TCP 垂直朝下。)
- 6. 负载数据输入窗口自动打开。 正确输入负载数据, 然候按下 继续 键。
- 7. 包含测得的 TCP X Y Z 值的窗口自动打开,测量精度可在误差项中读取。数据 可通过 保存 直接保存。

## 1.3 姿态测量的 ABC 2 点法

通过趋近 X 轴上一个点和 XY 平面上一个点的方法,机器人控制系统即可得知 工具坐标系的各轴。

当轴方向必须特别精确地确定时,将使用此方法。

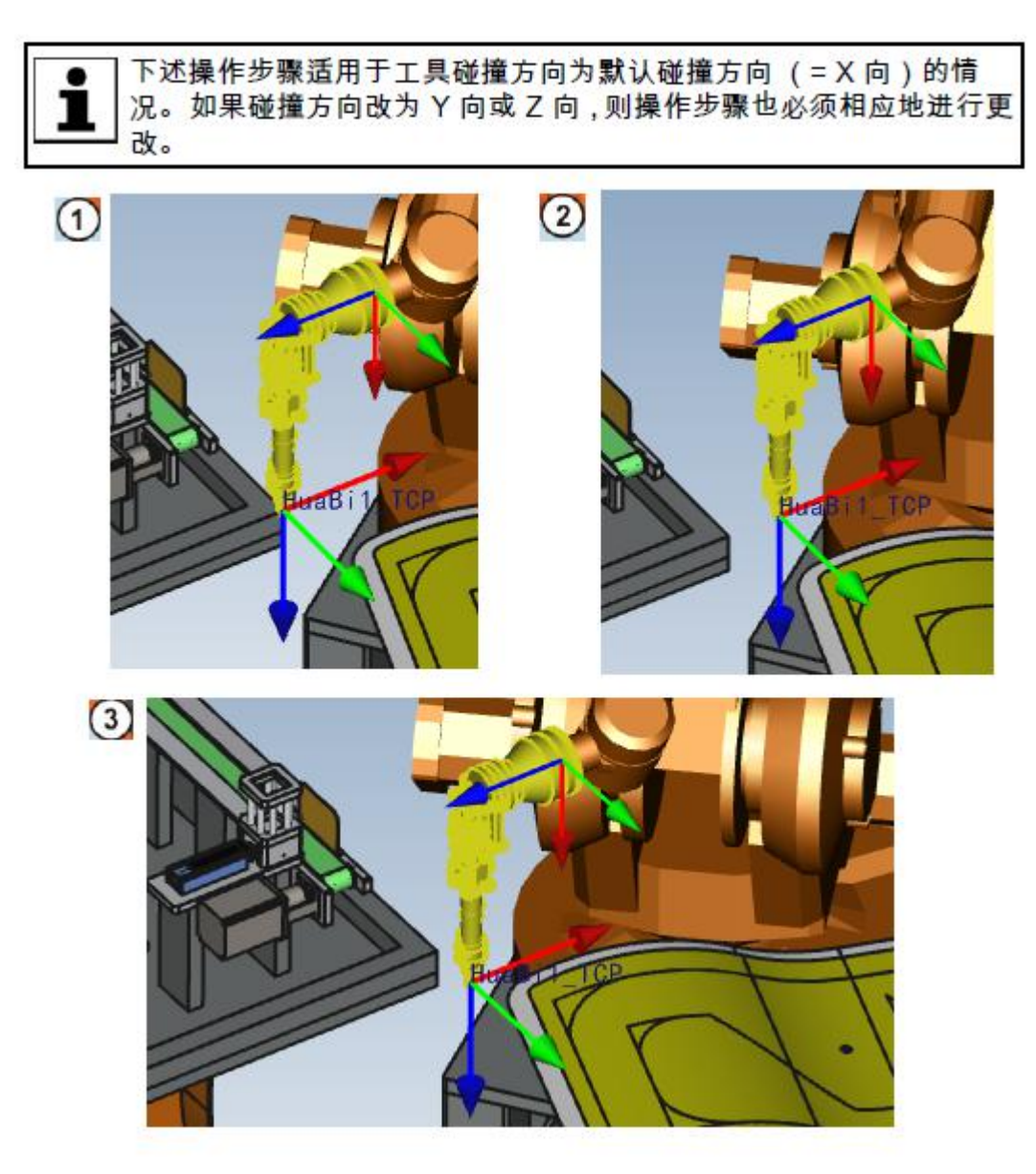

图示: 姿态测量的 ABC 2 点法 (真机运动情况)

#### 特别说明:

- 1. 姿态测量遵循坐标系的"右手定则"。
- 2. 确定真实环境下机器人工具的 TCP 坐标系的朝向时,尽量和软件内定义好的工具 TCP 朝向一致。这样后续校准时,工具 TCP 的姿态变动很小,即使事先 RobotArt 内做好的轨迹也不会受到太大影响(校准前后 TCP 朝向变化太大,很多事先做好 的轨迹会大量变坏)。
- 3. 确定 X 或 Y 轴正向的原则是:首先,选择"工具"为当前坐标系;然后,按照示教器上"ABC 二点法"的提示,结合上图中机器人法兰末端坐标系和当前要测试的工具 TCP 的朝向关系:

3.1 向机器人法兰工具的 -Z 方向移动一点距离,来确定工具 TCP 的 X 轴正向; 3.2 向机器人法兰工具的 +Y 方向移动一点距离,来确定工具 TCP 的 Y 轴正向; (本质就是:机器人工具 TCP 实际运动的方向就是 X 或 Y 轴的正向方向)

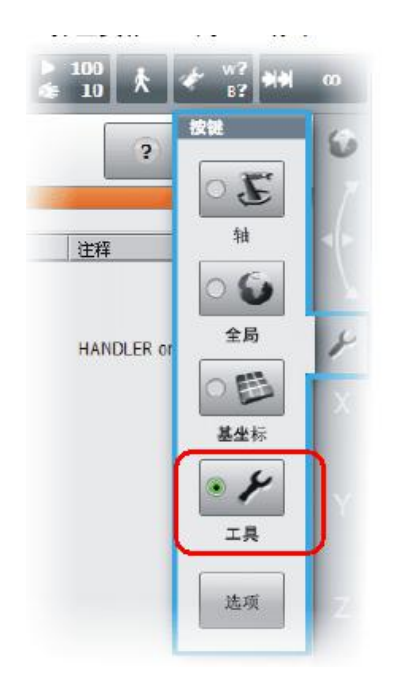

## 1.4 TCP 校准

从示教器上,将上面校准完成的 TCP 的值,抄录或拍照下来。然后按下图输入到机器人的法兰工具的 TCP 设置 界面内:

|                                         | Retro                                                                                                    |                                                                                                    |
|-----------------------------------------|----------------------------------------------------------------------------------------------------|----------------------------------------------------------------------------------------------------|
|                                         | と当て レ<br>当前 TCP Hu881_TCP  (次击TGを称切換)<br>TGを称 X Y Z A B C TCP 113.25., 0.000000 124.80. 0.000000 90.000000 0.000000 | <ul> <li>/ 给於装配位置</li> <li>这中口户操作</li> <li>默认设置</li> <li>加载</li> <li>保存</li> <li>同步修改</li> <li>关联支重</li> <li>删除</li> </ul> |
| 汤加至工作单元                                 |                                                                                                    | 取消                                                                                                    |
| 413300000000000000000000000000000000000 |                                                                                                    |                                                                                                    |

特别说明:

RobotArt内只有法兰工具、外部工具的右键菜单内有"TCP设置",快换工具没有;
 RobotArt内法兰工具一旦安装了快换工具,则快换工具的TCP会被复制到法兰工具内;
 抄录试教器内试教的法兰/快换工具的值,移动要看清楚,不要抄错位置。

#### 2. 固定工具测量

# 2.1 概述

固定工工具的测量分为2步:

- 2.1.1 确定固定工具的外部 TCP 和世界坐标系原点之间的距离;
- 2.1.2 确定外部 TCP,确定该坐标系的姿态。

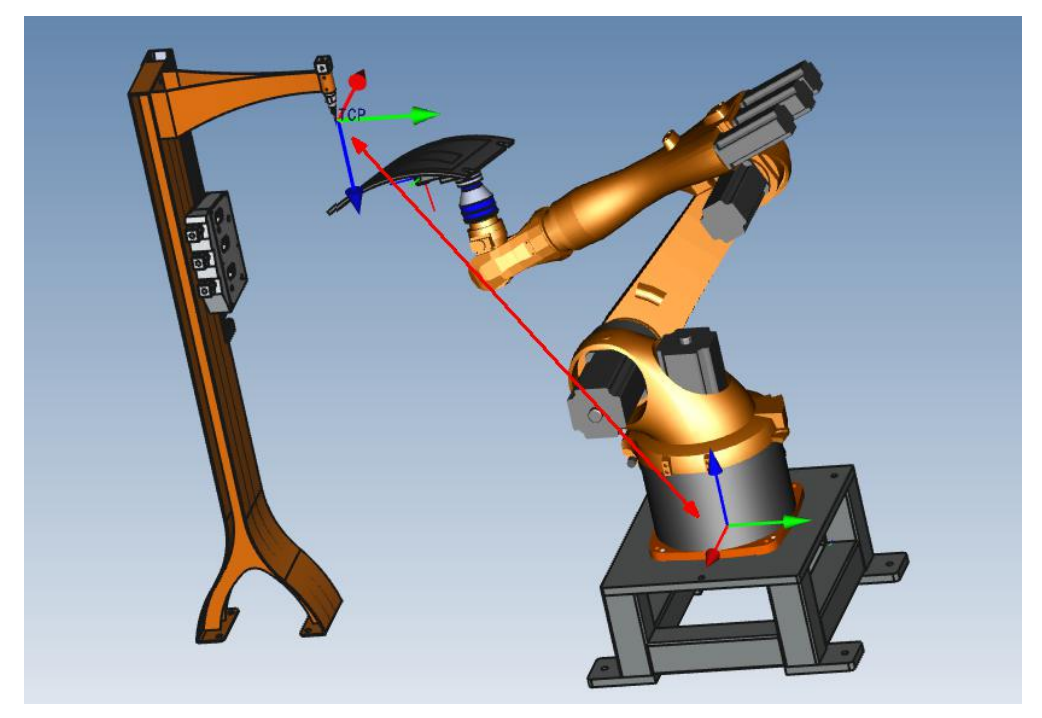

图示: 机器人 Base 坐标系和固定工具的关系

# 特别说明:

固定工具(外部工具)的TCP,是以群局坐标系World(或者机器人Roboroot 也就是Base坐标系,因base和world 默认重合)为基准管理外部TCP,即固定 工具(外部工具)等同于基坐标。

# 2.2 测量说明 (重点关注 6D 的测量办法)

2.2.1 确定 TCP 时需要一个由机器人引导的已测工具。(前面试教好的工具即可) 2.2.2 确定姿态时要将法兰的坐标系校准 至平行与固定工的坐标系。

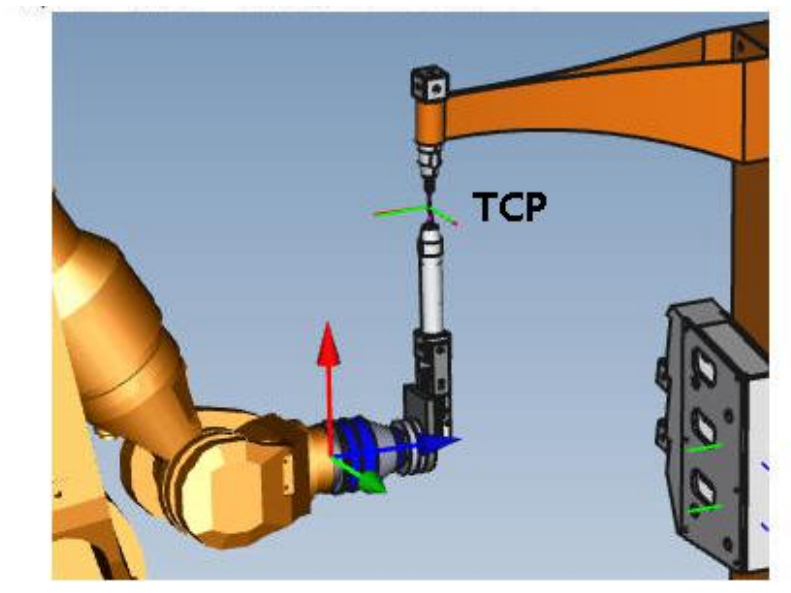

图示: 法兰工具移至外部工具

# 有两种方法:

- 5D:只将法兰工具的朝向(+X 轴方向)与 固定工具 +Z 轴方向 水平且 T
   同向。其他轴的姿态将由系统确定,对用户来说,不是很容易地就能识别。
- 6D:所有3个轴的姿态都将告知机器人控制系统。

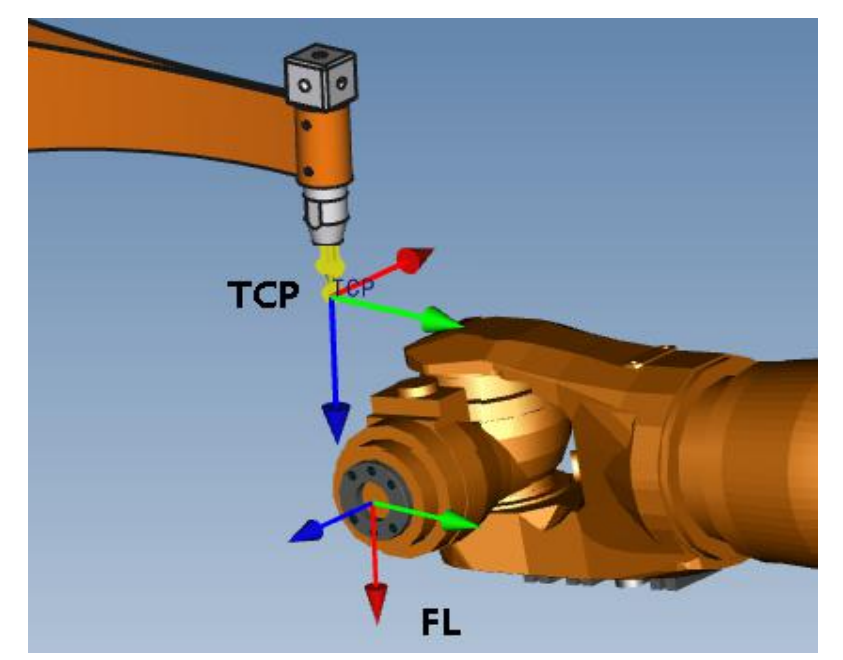

图示:对坐标系进行平行校准(隐藏了法兰工具)

# 2.3 操作步骤 (示教器手工操作)

- 2.3.1 在主菜单中选择:投入运行>测量>固定工具>工具。
- 2.3.2 为固定工具指定一个号码和一个名称。用 继续键 确认。
- 2.3.3 输入所用参考工具的编号(选已校好的法兰工具名字)。用 继续键 确认。 (因为它要记录到坐标系列表内,因此起编号最好靠后,比如从11开始)
- 2.3.4 在 5D/6D 栏中选择一种规格。用 继续键 确认。

- 2.3.5 用 已测量的工具 的 TCP 移动至固定工的 TCP。点击测量,并用是确认位置。
- 2.3.6 请看上面的图片(图示:对坐标系进行平行校准)

如果选择 5D:

不推荐,按照库卡机器人编程手册介绍的办法无法确定出 Z 轴方向。 如果选择 6D:

应对机器人末端法兰进行调整, 使它的各轴平行于固定工具的各轴:

FL的 +X 平行且同向于外部工具的 TCP 的 +Z

FL的 +Y 平行且同向于外部工具的 TCP 的 +Y

FL的 +Z 平行且反向于外部工具的 TCP 的 +X

2.3.7 点击 测量 。用 是 确认位置。

2.3.8 按下保存键。

#### 2.4 TCP 校准

从示教器上,将上面校准完成的外部工具的 TCP 的值(该值在坐标系列表内),抄 录或拍照下来。然后按下图输入到外部工具的 TCP 设置界面内:

|          | TCP设置<br>插入POS点(Move-Line<br>编辑TCP<br>编辑工具<br>添加至工作单元 | )<br>t)                                   |        |        |        |            |          |            |          |
|----------|-------------------------------------------------------|-------------------------------------------|--------|--------|--------|------------|----------|------------|----------|
| <b>A</b> | 隐藏<br>显示<br>删除                                        | 设置TCP (3)<br>当前TCP TCP (3)(表TCP/24)(3)(3) |        |        |        |            |          |            | ☑ 修改装配位置 |
|          | 里印白                                                   | Tcp名称                                     | x      | v      | 7      | ۵          | B        | c          | 选中TCP操作  |
|          | 几何屬性                                                  | TCP                                       | -104.9 | -914.2 | 1035.2 | 180.000000 | 0.000000 | 180.000000 | 默认设置     |
|          | 輸出(内部)                                                |                                           |        |        |        |            |          |            | 加载       |
|          | 为付自方又(仟(内部)                                           |                                           |        |        |        |            |          |            | 保存       |
|          |                                                       |                                           |        |        |        |            |          |            | 同告修改     |
|          |                                                       |                                           |        |        |        |            |          |            | A SKITCH |
|          |                                                       |                                           |        |        |        |            |          |            | 大联支里     |
|          |                                                       |                                           |        |        |        |            |          |            | 開始未      |

特别说明:

1. RobotArt 内只有法兰工具、外部工具的右键菜单内有"TCP 设置",快换工具没有; 2. RobotArt 内法兰工具一旦安装了快换工具,则快换工具 TCP 会被复制到法兰工具内; 3. 抄录试教器内试教的法兰/快换工具的值,移动要看清楚,不要抄错位置。

#### 2.5 校准工件

在 KUKA (库卡)的机器人编程手册中,后面会强调还要校准工件。 RobotArt 对这 块进行了特殊处理,因此不需要再进行校准。

后记:

按照校准的流程,后续还需要借助校准好的法兰工具(最好是一个顶尖型法兰工具), 对零件进行工件校准。如何校准顶尖型法兰工具(请看前面内容)和零件校准,不再详述。